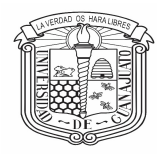

Campus Celaya-Salvatierra

División de Ciencias Sociales y Administrativas

## PROCESO DE PAGO DEL CURSO

## 1. Inicio

Ingrese a la página <u>www.pagos.ugto.mx</u>. Si no cuenta con correo institucional de la Universidad de Guanajuato, seleccione la opción Registro de Externos. Si ya cuenta con correo institucional o se registró previamente pase al punto 3.

|                                                                                              | + Registro de exter                              | nos 🕩 Iniciar Sesión                             |
|----------------------------------------------------------------------------------------------|--------------------------------------------------|--------------------------------------------------|
| iBienvenido a tu Nuevo                                                                       | Portal de Pagos!                                 |                                                  |
| Pagos<br>Este módulo permite generar un<br>nuevo pago o reimprimir un<br>comprobante de pago | Inscripciones<br>licenciatura y<br>bachillerato  | Manual de Usuario<br>Manual del Portal de Pagos. |
|                                                                                              | Arancolos                                        | <b>B</b><br>Pocuporar contracoña                 |
| Video tutorial de cómo realizar un pago.                                                     | Aquí puedes consultar los<br>aranceles vigentes. | Video de recuperación de<br>contraseña.          |

## 2. Registro de externos

Seleccionar la opción de obtener mi Usuario de IntraUG y realizar el registro.

| Crear una Cuenta como Usuario Externo |                  |                      |  |
|---------------------------------------|------------------|----------------------|--|
| Ingresa tus datos correctament        | e                |                      |  |
|                                       |                  |                      |  |
| Nombre                                | Apellido Paterno | Apellido Matemo      |  |
| Correo Electrónico                    | Contraseña       | Confirmar Contraseña |  |
| RFC                                   |                  |                      |  |
|                                       |                  | Desident             |  |
|                                       |                  | Registrar            |  |

Una vez registrado, se enviará un link al correo ingresado para activar la cuenta, y finalmente podrá generar su pago.

## 3. Inicio de sesión

En la página de inicio, seleccione la opción iniciar sesión

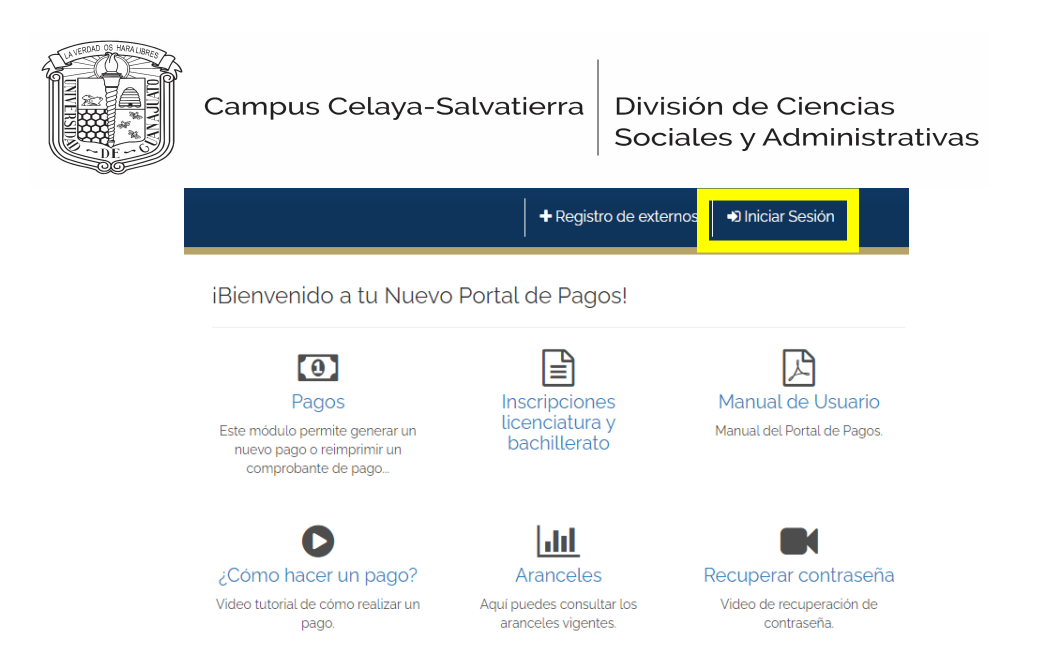

Ingrese su correo institucional o el correo con el cual se registró y su contraseña, a continuación de clic en iniciar sesión.

| ကို<br>IntraပြG <sup>ီ</sup>                           |  |  |
|--------------------------------------------------------|--|--|
| Inicia sesión con tu cuenta de Correo<br>Institucional |  |  |
| @ugto.mx                                               |  |  |
| ••••••                                                 |  |  |
| Iniciar Sesión                                         |  |  |
| ¿Olvidaste tu contraseña?                              |  |  |

4. Pagos

En la pantalla de inicio, seleccione la opción nuevo pago

□ Opciones de Pago

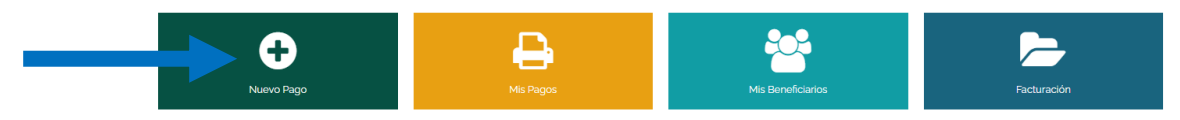

Posteriormente seleccione un beneficiario (persona que tomará el curso propedéutico)

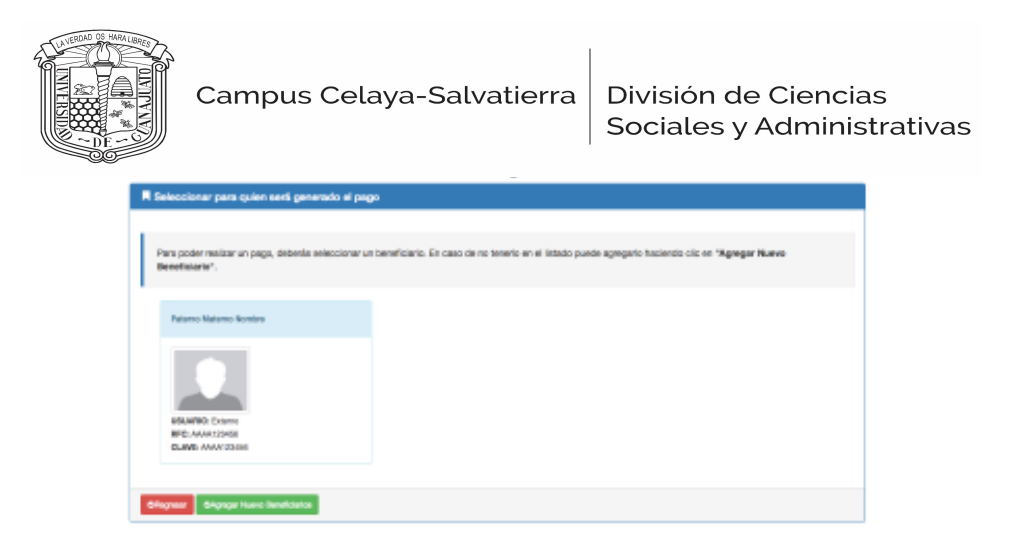

5. Selecciona el arancel de la siguiente forma (CURSO PROPEDEUTICO PARA LAS AREAS ECONOMICO- ADMI)

| Beneficiario Seleccionado | <b>Q</b> Seleccionar concepto de pago                                                   | Eventos/Events ⊟                                                                                    |                                |                                                      |                                                      |               |
|---------------------------|-----------------------------------------------------------------------------------------|----------------------------------------------------------------------------------------------------|--------------------------------|------------------------------------------------------|------------------------------------------------------|---------------|
|                           | <b>Q</b> Seleccionar el concepto del p                                                  | pago                                                                                                |                                |                                                      |                                                      |               |
|                           | Campus                                                                                  | Campus Celaya - Salvatierra                                                                         |                                |                                                      |                                                      | •             |
|                           | Division<br>Departamento                                                                | División Ciencias Sociales y Administrativas RCCS División Ciencias Sociales y Administrativas RCCS |                                |                                                      | •<br>•                                               |               |
|                           | Russer Cancorte:                                                                        |                                                                                                    |                                |                                                      |                                                      |               |
|                           | Ifectea el concepto de pago «puedes usar el filtro para ubicarlo por dependencia»     Q |                                                                                                    |                                |                                                      |                                                      |               |
|                           | Listado de conceptos: Seleccio                                                          | ona uno para continuar.                                                                             |                                |                                                      |                                                      | oupena        |
|                           | PROPEDEUTICO > CURSO PROPED<br>ADMI                                                     | EUTICO PARA LAS AREAS ECONOMICO -                                                                   | Campus Celaya -<br>Salvatierra | División Ciencias Sociales y<br>Administrativas RCCS | División Ciencias Sociales y<br>Administrativas RCCS | A<br>Capturar |

6. Verifica los datos y da clic en continuar. Ingresar el monto de \$3200.00 (solo incluir números). Checar los datos y elegir su método de pago.

| Beneficiario Seleccionado | Datos del pago seleccionado:                                                                                                    |                                                                |
|---------------------------|----------------------------------------------------------------------------------------------------|----------------------------------------------------------------|
|                           | Campus<br>Campus Celaya - Salvatierra<br>Dependencia:<br>División Ciencias Sociales y Administrativas RCCS<br>Concepto de Pago. | Division:<br>División Ciencias Sociales y Administrativas RCCS |
|                           | PROPEDEUTICO -> CURSO PROPEDEUTICO PARA LAS AREAS ECONOMICO - ADMI<br>Avisos UG:                                                | Monto:<br>3200                                                 |

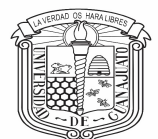

| létodo de Pago                                                                               |                                                                                                    |                                                                                           |
|----------------------------------------------------------------------------------------------|----------------------------------------------------------------------------------------------------|-------------------------------------------------------------------------------------------|
| Reneficiario                                                                                 | Datos del Pago                                                                                                    |                                                                                           |
|                                                                                              | Campus:                                                                                                    | División/Secretaría:                                                                      |
|                                                                                              | Campus Celaya - Salvatierra                                                                                                    | División Ciencias Sociales y Administrativas RCCS                                         |
|                                                                                              | Departamento/Dirección:                                                                                                    | Fondo:                                                                                    |
|                                                                                              | División Ciencias Sociales y Administrativas RCCS                                                                                                    |                                                                                           |
|                                                                                              | Dependencia:                                                                                                    |                                                                                           |
|                                                                                              | División Ciencias Sociales y Administrativas RCCS                                                                                                    |                                                                                           |
|                                                                                              |                                                                                                    |                                                                                           |
|                                                                                              | Concepto de Pago:                                                                                                    |                                                                                           |
|                                                                                              |                                                                                                    |                                                                                           |
|                                                                                              | Avisos UG:                                                                                                    | Monto:                                                                                    |
|                                                                                              |                                                                                                    | 3200                                                                                      |
|                                                                                              |                                                                                                    |                                                                                           |
|                                                                                              | Observaciones adicionales para el pago:                                                                                                    |                                                                                           |
|                                                                                              |                                                                                                    |                                                                                           |
|                                                                                              |                                                                                                    |                                                                                           |
|                                                                                              |                                                                                                    |                                                                                           |
| 🗮 Seleccione Método De Pago                                                                  |                                                                                                    |                                                                                           |
|                                                                                              |                                                                                                    |                                                                                           |
|                                                                                              |                                                                                                    |                                                                                           |
| Opción 1:                                                                                    | Opción 2:                                                                                                    | Opción 3                                                                                  |
| Generar formato de pago:                                                                     | Pago en línea BBVA:                                                                                                    | Pago en línea HSBC                                                                        |
|                                                                                              |                                                                                                    |                                                                                           |
| Dà Generar formato de pago                                                                   | VISA MasterCard                                                                                                    | VISA MasterCard                                                                           |
|                                                                                              |                                                                                                    |                                                                                           |
|                                                                                              |                                                                                                    |                                                                                           |
|                                                                                              |                                                                                                    |                                                                                           |
| Al dar citis e generara un archivo PDF con la información necesaria para realizar lu pago en | El pago se acreditará de 24 a 72 hrs. hábiles dependiendo de la modalidad de pago en línea.<br>Nota: No se meihan pagos con tarietas del hanco HSBC. | El pago se acreditará de 24 a 72 hrs. hábites dependiendo de la modalidad de pago en líne |

El pago del Seguro Contra Accidentes se realiza de manera similar: en la pantalla de inicio

seleccione la opción de Nuevo Pago y seleccione su beneficiario, a continuación, llene el

arancel del pago de la siguiente manera:

- Campus: "Campus Celaya-Salvatierra
- División: "División de Ciencias Sociales y Administrativas"
- Departamento: ""División de Ciencias Sociales y Administrativas"
- Listado de conceptos: "SEGURO CONTRA ACCIDENTES > INGRESOS INSTITUCIONALES"

Al seleccionar la opción 1 arrojará un formato de pago en el cual vendrán diversas opciones para ir a pagar (bancos, farmacia, etc) el cual hay que imprimir. Si seleccionó la opción 2 o 3 podrá realizar el pago en línea donde le arrojará el comprobante de pago.

Si desea corroborar o acceder a sus pagos generados es en la opción "Mis Pagos" y le arrojará el listado.

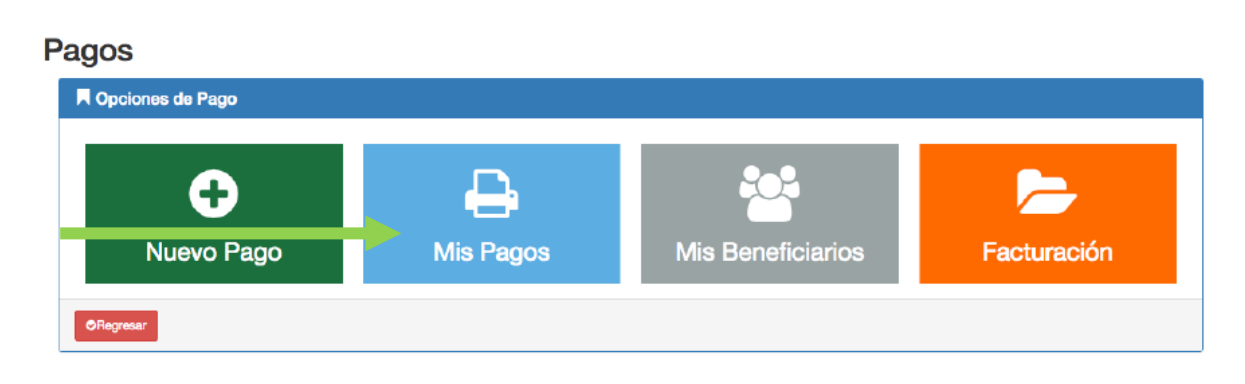

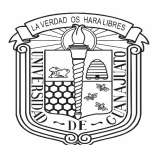

División de Ciencias Sociales y Administrativas

Al finalizar recuerde cerrar su sesión.

| C Seguro https://www | C à Seguro https://www.pagos.ugto.mx/Pagos  |   |
|----------------------|---------------------------------------------|---|
|                      | UNIVERSIDAD DE                              |   |
|                      |                                             |   |
|                      | i Esta por cerrar sestón. ¿Desea continuar? |   |
| # inicio Siti        | tio UG 🔒 Cerrar 🗸 Si 🗙 No                   | ٥ |
| Pagos                |                                             |   |
| Opciones de          | le Pago                                     |   |